## EDIT SALES

The **Edit Sales** feature in NCR Console's Advanced Reporting module is typically used when sales need to be adjusted for a specific day or set of days. For example, if you do a catering event or complete any kind of transaction not recorded on the POS, you can edit the sales to reflect the proper amount. It can also be used to add notes for selected days.

To edit sales, you will need to navigate to the Day-to-Day calendar:

- 1. Log in to NCR Console, go to the Store tab and click Day-to-Day
- 2. Click on the day you wish to edit to bring up more detailed information
- 3. From the window that opens, click **Edit** in the bottom left corner of the window

| .90 |                           | PC 00 | @F4          | 05   |        | C 440 05                                |                      | 7 400 00     | ×          | 4  |
|-----|---------------------------|-------|--------------|------|--------|-----------------------------------------|----------------------|--------------|------------|----|
| P.  | Friday, 5/13/2016 Options |       |              |      |        |                                         |                      |              |            |    |
|     |                           | Net S | ales         | \$2, | 495.64 | [View P. Mi<br>[View Brea<br>[Hourly Sa | x]<br>kdown]<br>les] | Becon<br>Sun | ning<br>ny |    |
| M   |                           | Trans | action Count |      | 18     |                                         |                      | 2            |            |    |
|     |                           | Avera | age Ticket   | \$   | 138.65 |                                         |                      | 78°/         | 54°        | s  |
| E   |                           | Labo  | r %          |      | 0.7%   |                                         |                      |              |            | =  |
| 9   |                           | Notes | 5            | N//  | 1      |                                         |                      |              |            |    |
| L   | Edit                      |       |              |      |        |                                         |                      |              | Close      | \$ |
|     |                           |       |              |      |        |                                         |                      |              |            | _  |

4. This will bring up a box that allows you to enter the necessary changes and/or add notes for the day

| \$ | Eriday 5/13/2016                    |                                   |                                             | Contions                       |  |
|----|-------------------------------------|-----------------------------------|---------------------------------------------|--------------------------------|--|
|    | Sales<br>Transaction Count<br>Notes | Catered event ac<br>of \$2,495.64 | 2,695.64<br>19<br>Ided sales to prior total | Becoming<br>Sunny<br>78° / 54° |  |
| Ц  | Cancel                              | Close                             |                                             |                                |  |

5. Click **Save** when done